## Anleitung zur Kennwortänderung

Diese Anleitung zeigt Ihnen, wie Sie sich beim EPM-System ein neues Passwort vergeben, sollten Sie ihr altes vergessen haben.

- 1. Öffnen Sie https://medicampus.uni-rostock.de im Browser Ihrer Wahl.
- 2. Tragen Sie Ihre Matrikelnummer in das Anmeldefeld ein. Löschen Sie den Inhalt des Passwortfeldes und klicken Sie auf "Anmelden":

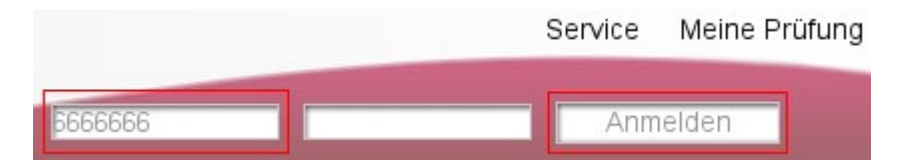

3. Da dies sicherlich nicht Ihr richtiges Passwort war, schlägt die Anmeldung fehl und es erscheint folgende Seite:

| Login<br>Zentrale Anmelo               | leseite                               |
|----------------------------------------|---------------------------------------|
| Benutzername:<br>Kennwort:<br>Anmelden |                                       |
| Fehler: Benutz                         | zername und Kennwort erforderlich.    |
| Benutzernamen                          | oder <mark>Kennwort</mark> vergessen? |

Klicken Sie hier auf "Kennwort".

4. Tragen Sie Ihre Matrikelnummer in das Feld ein und klicken Sie auf "abschicken":

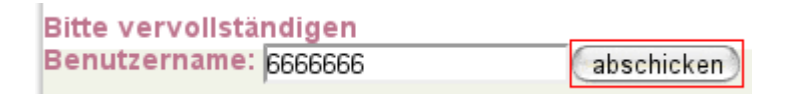

5. Kontrollieren Sie nun Ihr E-Mail Postfach. Es müsste eine E-Mail vom Studiendekanat eingetroffen sein und ungefähr wie folgt lauten:

> Sehr geehrte(r) Herr Max Mustermann, Am 05.10.2012 um 18:56Uhr haben Sie um die Vergabe eines neuen Kennwortes für das Portal medicampus gebeten. Bitte rufen Sie die folgende Webseite auf. https://medicampus.uni-rostock.de/cads\_neukenn.html? key=imafraidicanttellyouthekeydave2001 Beantworten Sie auf der Webseite Ihre Sicherheitsfrage. Mit freundlichen Grüßen Ihr Studiendekanat

- 6. Öffnen Sie die erwähnte Webseite hier wäre es: https://medicampus.unirostock.de/cads\_neukenn.html?key=imafraidicanttellyouthekeydave2001
- 7. Beantworten Sie die Sicherheitsfrage und klicken Sie auf "anfordern":

Sicherheitsfrage beantworten

| Welches ist Ihr Lieblingsbuch? |  |           |
|--------------------------------|--|-----------|
| Antwort                        |  | anfordern |

- 8. Das System generiert Ihnen ein zufälliges Passwort, das auch gleich angezeigt wird. Nutzen Sie dieses um sich anzumelden und sich ein neues selbstgewähltes Passwort zu vergeben.
- 9. Klicken Sie dazu nach erfolgter Anmeldung im linken Menü auf "Dein Profil":

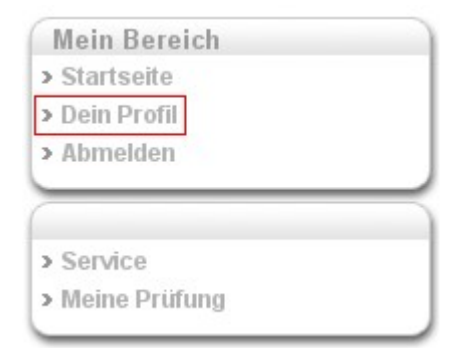

10. Wählen Sie im unteren Auswahlmenü "Passwort ändern" aus und klicken sie auf "Weiter":

| Passwort ändern         | ٠ | Weiter |
|-------------------------|---|--------|
| Profildaten ändern      |   |        |
| Benutzername ändern     |   |        |
| Passwort ändern         |   |        |
| Sicherheitsfrage ändern | 7 |        |

11. Tragen Sie im erschienenen Formular das vom System erstellte sowie doppelt Ihr eigenes Passwort ein. Klicken Sie danach auf "Speichern":

| Dein Profil                      |                 |
|----------------------------------|-----------------|
|                                  | Kennwort ändern |
| Bisheriges<br>Kennwort:          |                 |
| Neues<br>Kennwort:               |                 |
| Neues<br>Kennwort<br>bestätigen: |                 |
| Speichern                        | Zurück          |

12. Fertig! Ihr neues Passwort wurde nun gespeichert.